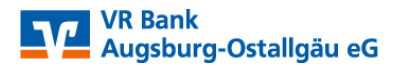

## Online-Banking mit Sm@rt-TAN photo

Wechseln Sie wie angezeigt auf den Eintrag "TAN-Eingabe durch Farbcode-Erkennung (Sm@rt-TAN photo)":

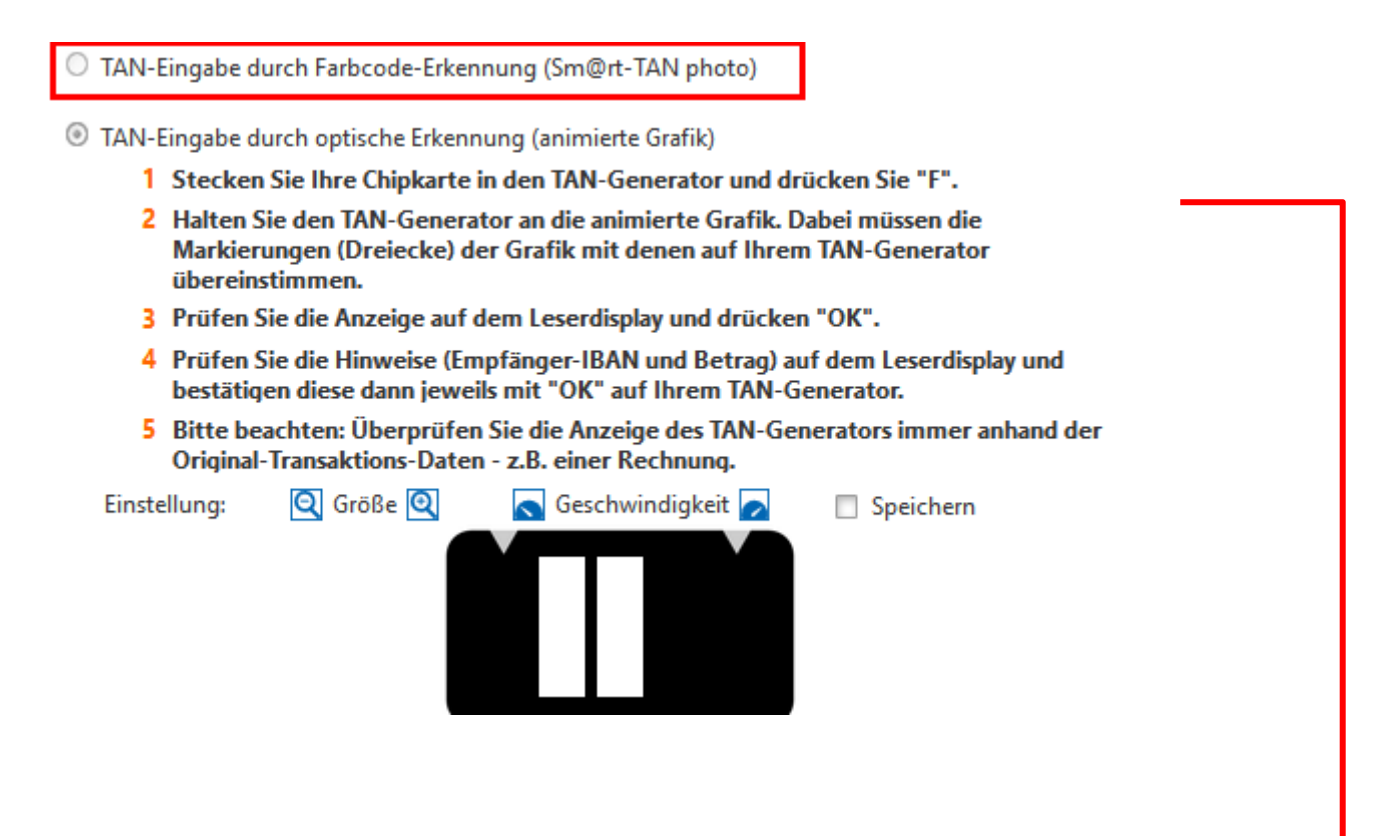

TAN-Eingabe durch Farbcode-Erkennung (Sm@rt-TAN photo)

- 1 Stecken Sie Ihre Chipkarte in den TAN-Generator und drücken "Scan".
- 2 Halten Sie den TAN-Generator so vor die Farbcode-Grafik, dass der Farbcode in der Anzeige vollständig angezeigt wird.
- 3 Prüfen Sie die Anzeige auf dem Leserdisplay und drücken "OK".
- 4 Prüfen Sie die Hinweise (Empfänger-IBAN und Betrag) auf dem Leserdisplay und bestätigen diese dann jeweils mit "OK" auf Ihrem TAN-Generator.
- 5 Bitte beachten: Überprüfen Sie die Anzeige des TAN-Generators immer anhand der Original-Transaktions-Daten - z.B. einer Rechnung.

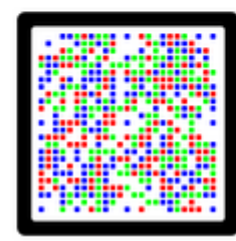

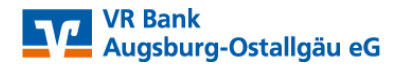

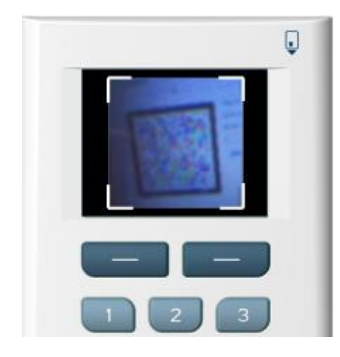

Nun stecken Sie Ihre VR-BankCard in den TAN-Generator und drücken Sie "Scan". Sie positionieren die Kamera des TAN-Generators dabei so, dass der vollständige Farbcode im Bildschirm erkennbar ist.

## Sm@rt-TAN photo als Standard-TAN-Verfahren definieren:

Für die dauerhafte Umstellung wählen Sie den Menüpunkt "Service" und wechseln in den Unterpunkt "My eBanking". Im Abschnitt "Individuelle TAN-Eingabe für Sm@rt-TAN plus festlegen" wählen Sie den Abschnitt "TAN-Eingabe durch Farbcode-Erkennung (Sm@rt-TAN photo)" und speichern diese Eingabe.

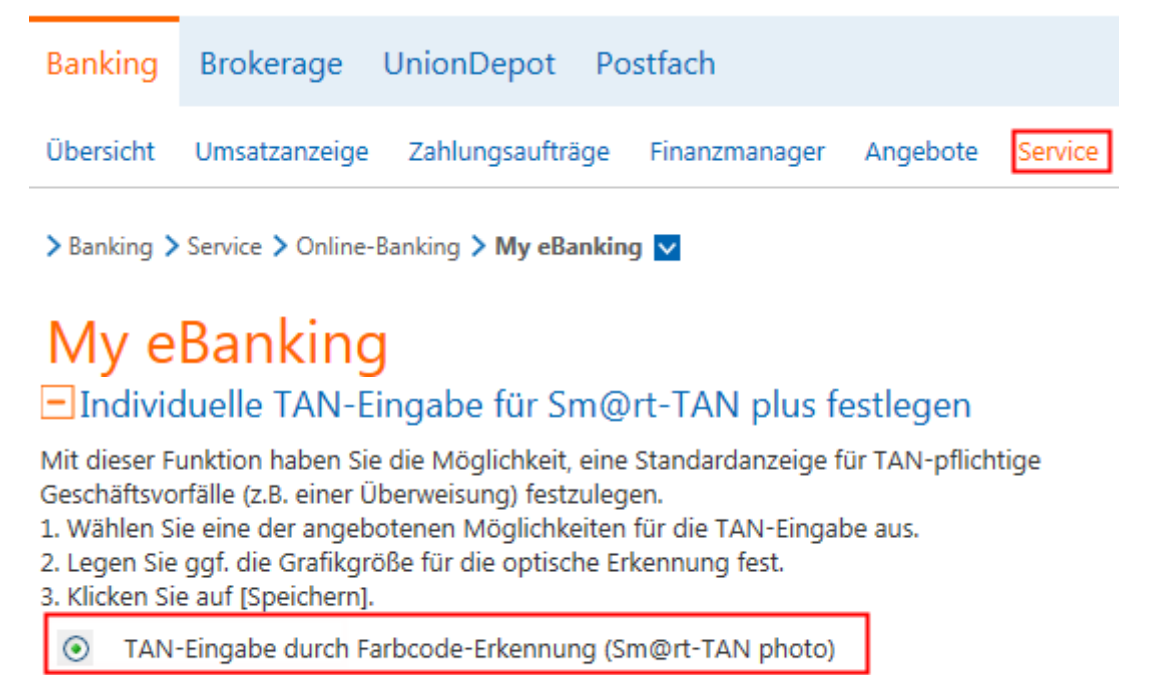

- O TAN-Eingabe durch manuelle Erfassung
- TAN-Eingabe durch optische Erkennung (animierte Grafik)

Wichtig: Bitte überprüfen Sie zu Ihrer Sicherheit bei jeder Transaktion die Daten, die Ihnen Ihr TAN-Generator anzeigt. Zunächst erscheint bei einer Überweisung auf dem Generator "Überweisung SEPA/EU" → bitte mit "OK" bestätigen. Anschließend wird die Empfänger-IBAN angezeigt. Anschließend wir Ihnen die entsprechende TAN für Ihren Auftrag angezeigt. Sollte hier etwas nicht passen, geben Sie die TAN-Nummer NICHT ein und brechen Sie den Vorgang ab.